| Einrichtung von GE Systemen der Volusor | n-730 Serie ohne DICOM-Option |
|-----------------------------------------|-------------------------------|
| Taste UTIL                              |                               |
| F2: SYSTEM                              |                               |
| Karteireiter NETZWERK                   |                               |
|                                         |                               |
| □Klick auf Punkt vor FOLGENDE IP-ADRES  | SE VERWENDEN                  |
| □IP-Adresse:                            | \$ U S I P \$                 |
| Subnetzmaske:                           | \$ S U B N E T Z M A S K E \$ |
| Standardgateway:                        | \$ G A T E W A Y \$           |
| OK anklicken                            |                               |
| NETZLAUFWERK VERBINDEN anklicken        |                               |
| DNETZWERKORDNER-NAME                    | $\underline{\ }$              |
| <u>\$\studies</u>                       |                               |
|                                         | \$ A C C O U N T \$           |
| PASSWORT                                | \$ P A S S W O R D \$         |

Die Voluson-Geräte können eine DICOM-Worklist auch dann abrufen, wenn keine DICOM-Option installiert ist, daher jetzt noch die Konfiguration für die Worklist vornehmen:

Ja

**AUTOMATISCH WIEDER VERBINDEN** 

ОК

 Karteireiter DICOM SONOVIEW KONFIGURATION

 Die Einstellungen im oberen Bereich können beibehalten werden

 Am unteren Bildschirmrand HINZUFÜGEN anklicken

 SERVICE
 Worklist

 ALIAS
 Worklist

 IP-ADRESSE:
 \$SERVERIP\$

 PORT-NR.
 \$PORTWL\$

 AE-TITLE
 US01 (US null eins, kein anderer!)

 OK UND VERLASSEN